## One Lambda アカウントの登録方法1

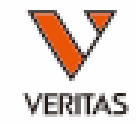

One Lambdaのwebページにアクセス

https://www.thermofisher.com/onelambda/wo/en/home.html

Registerをクリック

A Thermo Fisher Scientific Brand

Products & Services Documentation & Software Learning Center

Helping you build better patient profiles in all phases of transplantation

Create your personalized experience Login to see updates, products and resources that matter to you.

Login or Register

Login Register

Company

Q

## One Lambda アカウントの登録方法2

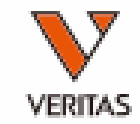

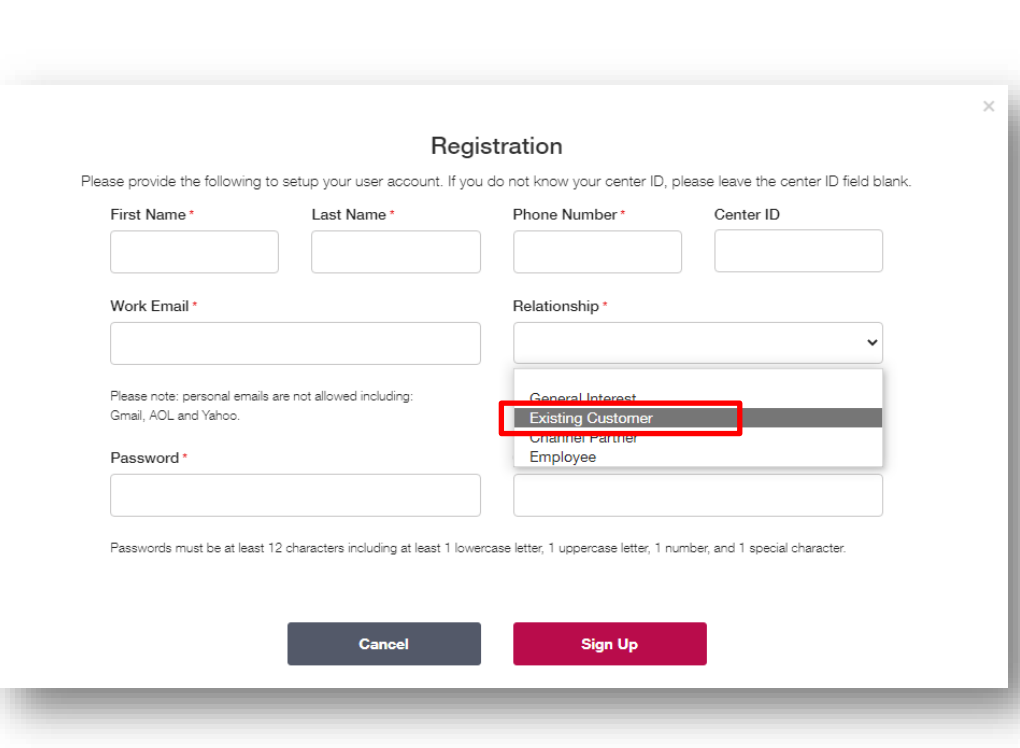

1.★マークを入力 Center IDの入力は必要ありません

## 2.RelationshipはExisting Customerを 必ず選択

3.Sign Upをクリック

4.One Lambdaから登録のお知らせが 届きましたら使用可能になります Loginをクリックしてログインしてくださ い